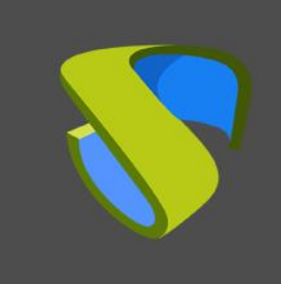

www.udsenterprise.com

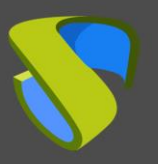

| ntroduction                                            | .2 |
|--------------------------------------------------------|----|
| nstallation and configuration of the Virtual PC Plugin | .3 |
| UDS Enterprise configuration                           | .3 |
| Moodle Dashboard                                       | .6 |
| 1. Download the Plugin                                 | .6 |
| 2. Plugin installation                                 | .7 |
| 3. Plugin configuration                                | .9 |
| Publish UDS services in a Moodle course                | 11 |
| About Virtual Cable                                    | 17 |

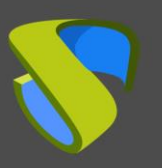

#### Introduction

Moodle is a very popular online learning management platform that is used by teachers, trainers, schools, colleges, and educational organizations in general. It is Open Source, so it is customizable, as well as very easy to use. It allows users to create a private website to host their courses. Some of its features are detailed below:

- Customizable control panel
- User-friendly interface
- Multilingual support
- Course creation and management
- Calendars
- Detailed reports and generation of results
- Moodle is the first e-Learning platform with access to VDI and vApp thanks to the UDS Enterprise Virtual PC Plugin developed by the <u>University of Malaga</u> in collaboration with the UDS Enterprise team.

This tool is <u>available on the Moodle website</u> and allows you to assign a virtual desktop service, with Windows or Linux OS, and virtual applications, as one more teaching resource.

For example, a Design Course that requires Photoshop, Dreamweaver, or Eclipse, can be published online for students including direct links to virtual desktops and applications. Therefore, the Moodle environment will be more complete and functional, since students will have all the tools they need to carry out their courses available through the Moodle interface.

In this document, we will explain how to install and configure the UDS Enterprise Virtual PC Plugin for Moodle.

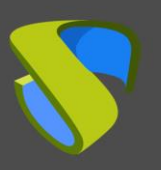

www.udsenterprise.com

# Installation and configuration of the Virtual PC Plugin

#### **UDS Enterprise configuration**

Before starting with the installation of the Virtual PC Plugin, it will be necessary to access the UDS administration and carry out the following tasks:

Access the UDS Enterprise control panel with a user with administrator permissions and select "**Authenticators**":

| VI 💦 UI | DS         |        |               |
|---------|------------|--------|---------------|
|         | authentica | itors  |               |
|         | New 🗸      | 🎤 Edit | A Permissions |
| •       | Id         | Name 个 | Туре          |

Create a new internal database:

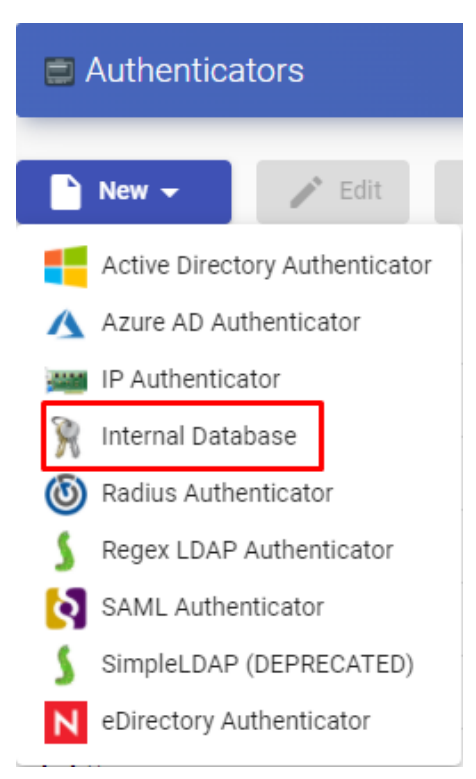

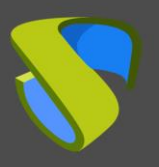

www.udsenterprise.com

Indicate an identifying name for the authenticator, a priority and a label. This tag works as direct access to the authenticator.

| New Authenticator         |          |                 |      |
|---------------------------|----------|-----------------|------|
| Main                      | Advanced | Display         |      |
| Tags                      |          |                 |      |
| Tags for this element     |          |                 |      |
| Name *                    |          |                 |      |
| moodle auth               |          |                 |      |
| Comments                  |          |                 |      |
| Comments for this element |          |                 |      |
| Priority *                |          |                 |      |
| 2                         |          |                 |      |
| Label *                   |          |                 |      |
| moodle                    |          |                 |      |
| 4                         |          |                 | •    |
|                           |          |                 |      |
| test                      |          | Discard & close | Save |
|                           |          |                 |      |

Once the authenticator is created, access it (double click or "**Detail**" button) to create a group and a user associated to it.

Create the group "moodle\_group" and assign the necessary services.

| New group     |                           |
|---------------|---------------------------|
| Group name    |                           |
| moodle_group  |                           |
|               |                           |
| Comments      |                           |
|               |                           |
| State         |                           |
| Enabled       | •                         |
| Service Pools |                           |
|               | Deint Windows 10 Window - |

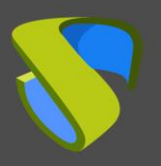

www.udsenterprise.com

Create the user "**moodle**", with administration permissions on the UDS environment and assign the user to the group previously created:

| New user                       |        |    |
|--------------------------------|--------|----|
| User name                      |        |    |
| moodle                         |        |    |
| Real name                      |        |    |
| Comments                       |        |    |
| Administrative user for Moodle |        |    |
| State                          |        |    |
| Enabled                        |        | *  |
| Role                           |        |    |
| Admin                          |        | *  |
| Password                       |        |    |
|                                |        |    |
| Groups                         |        |    |
| moodle_group                   |        | •  |
|                                |        |    |
|                                | Cancel | Ok |

Now you can go back to the Moodle configuration interface and download the Virtual PC Plugin to link your UDS Enterprise platform with your Moodle site.

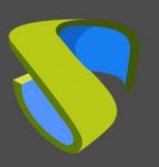

www.udsenterprise.com

#### Moodle Dashboard

#### 1. Download the Plugin

Access the link: <u>https://moodle.org/plugins/pluginversions.php?plugin=mod\_virtualpc</u> and download the latest version of the Virtual PC Plugin.

Página Principal 🕨 Plugins 🕨 Activities 🕨 Virtual PC 🕨 Versions

#### Activities: Virtual PC

mod\_virtualpc

Maintained by 👚 A. gtdino

Virtual PC activity provides access to virtual computers offered by virtualization programs (VMware, oVirt, OpenStack, Citrix) an computers that Moodle course teachers can select and offer to their students using this activity module. That way, students car restricted software, without having to install it in their personal computers, fulfilling all the legal conditions. The students only r course to the virtual computer.

| Description                                            | Sersions                            | LIII Stats | © Translations |                        |
|--------------------------------------------------------|-------------------------------------|------------|----------------|------------------------|
| Current vers                                           | ions                                |            |                |                        |
| 3.1.1 (201502<br>Moodle 3.1<br>Release date: martes, 7 | 20604)<br>7 de febrero de 2017, 02: | 55         |                | Download<br>Learn more |
| code prechecks 0                                       | 1                                   |            |                |                        |

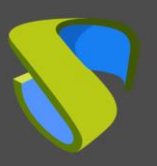

www.udsenterprise.com

#### 2. Plugin installation

Access the Moodle dashboard with a user with administration permissions and select "**Site administration**":

| Dashboard             |
|-----------------------|
| A Site home           |
| 🛗 Calendar            |
| Private files         |
|                       |
| ✤ Site administration |

Within that section, open the "Plugins" tab and select "Install plugins".

Site administration

|                     |                   | Search                                                                                                    |  |  |  |
|---------------------|-------------------|----------------------------------------------------------------------------------------------------|--|--|--|
| Site administration | Users Courses Gra | ides Plugins Appearance Server Reports Development                                                                                                    |  |  |  |
|                     | Plugins           | Install plugins<br>Plugins overview                                                                                                    |  |  |  |
|                     | Activity modu     | es Manage activities<br>Common activity settings<br>Assignment<br>Assignment settings<br>Submission plugins<br>Manage assignment submission plugins<br>File submissions<br>Online text submissions<br>Feedback plugins<br>Manage assignment feedback plugins<br>Feedback comments<br>Annotate PDF<br>File feedback |  |  |  |

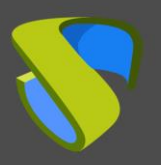

www.udsenterprise.com

In the "Install plugin from ZIP file" section, click "Choose a file..." and select the downloaded file "mod\_virtualpc\_moodlexx\_xxx.zip". Then click on "Install plugin from the ZIP file".

| Plugin installer                      |                                                     |
|---------------------------------------|-----------------------------------------------------|
|                                       | Install plugins from the Moodle plugins directory 0 |
| <ul> <li>Install plugin fr</li> </ul> | om ZIP file ø                                       |
| ZIP package 🏾 🟮 💡                     | Choose a file                                       |
|                                       | mod_virtualpc_moodle31_2015020604.zip               |
|                                       | Accepted file types:                                |
|                                       | Archive (ZIP) .zip                                  |
| Show more                             |                                                     |
|                                       | Install plugin from the ZIP file                    |
| There are required fields in          | this form marked 🜖 .                                |

If the validation is correct and successful, continue with the Plugin configuration.

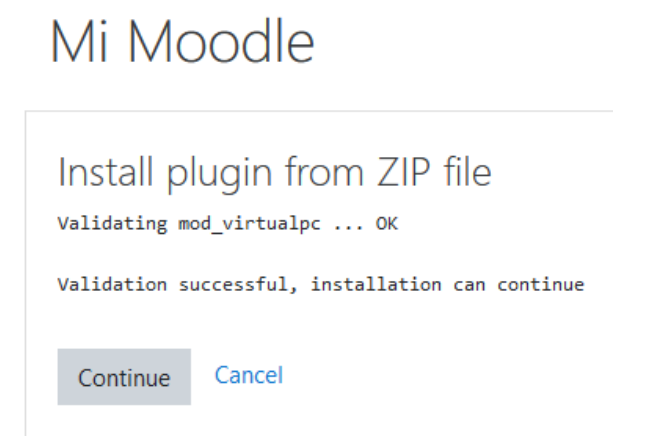

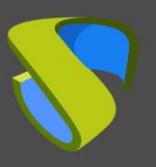

#### 3. Plugin configuration

For the correct configuration of the Plugin you must take into account these details and properties for each field:

- UDS Server URL: IP address or name of the UDS server. It has to be accessible by the Moodle server.
- **UDS Server port number**: This field can be set with the value "0".
- UDS administrator user: Existing user in the UDS environment with administrator permissions (you can use the "moodle" user previously created).
- UDS administrator user password: Password of the user entered in the previous field.
- Administrator user UDS authenticator tag: Name of the authenticator tag to which the previous administrator user belongs (you can use the authenticator tag created earlier).
- Pool filter regular expression: It works as a filter so that certain services appear first. This filter applies when viewing services during their assignment to courses. For example, with the expression: ^W.\* the services starting with "W" are filtered first.
- UDS authenticator tag: Authenticator tag that UDS will use to register users who access the Moodle environment (you can use the authenticator tag previously created).
- Group name: Name of the UDS user group where the users created by UDS will be assigned (you can use the "moodle\_group" user group previously created).

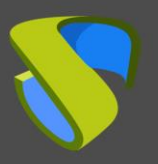

www.udsenterprise.com

Dashboard / Site administration / Plugins / Activity modules / Virtual PC

| Virtual PC                                                    |                                           |                                                                                        |
|---------------------------------------------------------------|-------------------------------------------|----------------------------------------------------------------------------------------|
| UDS server URL<br>virtualpc   serverurl                       | https://demo.udsenterprise.com            | Default: Empty                                                                         |
|                                                               | UDS server URL for REST requests (http    | [s]://hostname)                                                                        |
| UDS server port number<br>virtualpc   serverport              | 0 Default: Empty                          |                                                                                        |
|                                                               | Port for REST requests                    |                                                                                        |
| UDS administrator user<br>virtualpc   username                | moodle                                    | Default: Empty                                                                         |
|                                                               | This module will use this UDS user to d   | o REST requests to the UDS server. It must have administrator permissions.             |
| UDS administrator user password<br>virtualpc   password       | ••••••                                    |                                                                                        |
|                                                               | UDS user password with administrator      | permissions                                                                            |
| Administrator user UDS authenticator<br>tag                   | moodle                                    | Default: Empty                                                                         |
| virtualpc   authsmallnameforadmin                             | UDS authenticator tag to which the adr    | ministrator user belongs                                                               |
| Pool filter regular expression<br>virtualpc   filterpoolname  |                                           | Default: Empty                                                                         |
|                                                               | Optional regular expression to filter fro | m which UDS pools the teacher will be able to select when adding a Virtual PC activity |
| UDS authenticator tag<br>virtualpc   authsmallnameforactivity | moodle                                    | Default: Empty                                                                         |
|                                                               | UDS authenticator tag where to create     | UDS users just before GOING from Moodle to UDS                                         |
| Group name<br>virtualpc   groupname                           | moodle_group                              | Default: Empty                                                                         |
|                                                               | Name of the group in the UDS authenti     | icator where the users will be created                                                 |

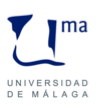

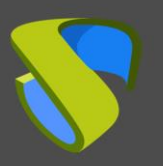

# Publish UDS services in a Moodle course

Once the plugin has been installed and correctly configured, the next step is to publish it as an activity (course) and make it visible to students and teaching staff.

Create the course that you will use to assign UDS services and access it:

| Dashboard / Courses                       |                                        |            |
|-------------------------------------------|----------------------------------------|------------|
|                                           |                                        |            |
| Search courses                            | Go 🕜                                   |            |
| 💱 VC                                      |                                        |            |
|                                           |                                        |            |
|                                           |                                        |            |
| Click on " <b>Add an activity or resc</b> | ource":                                |            |
| VC                                        |                                        | <b>Q</b> - |
| Dashboard / Courses / VC                  |                                        |            |
|                                           |                                        |            |
| <b>4 =</b>                                | Esta - •                               | Edit 🝷     |
| <ul> <li>M Announcements </li> </ul>      | Edit •                                 |            |
|                                           | <ul> <li>Add an activity or</li> </ul> | resource   |
|                                           | <b>+</b> Ac                            | dd topics  |

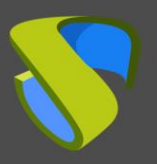

www.udsenterprise.com

Select "Virtual PC" and add it.

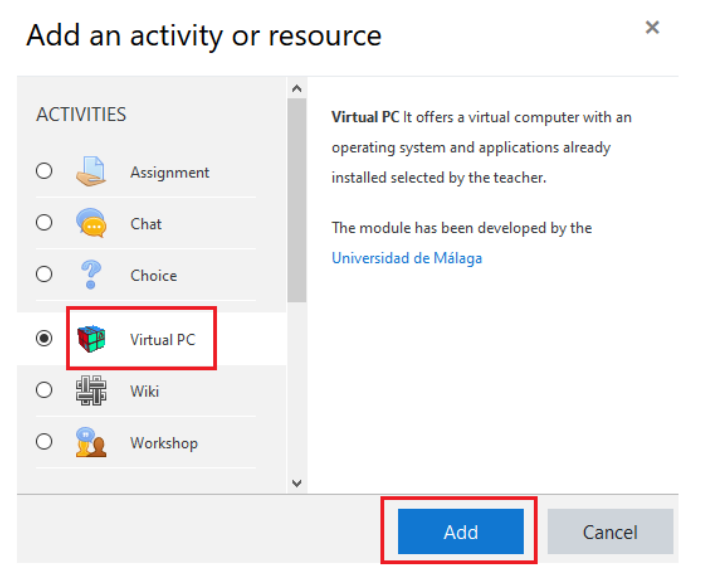

Now enter a name to display the service and, if needed, a description.

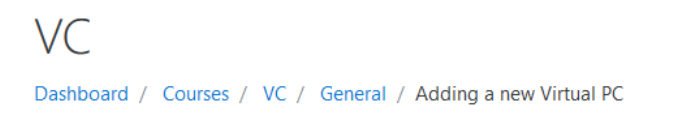

Adding a new Virtual PCo

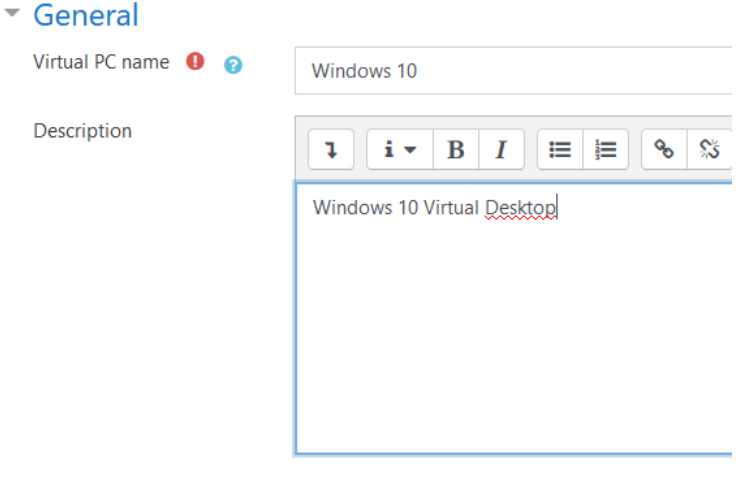

Display description on course page 📀

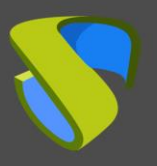

www.udsenterprise.com

Select the UDS service that you are going to assign to this resource:

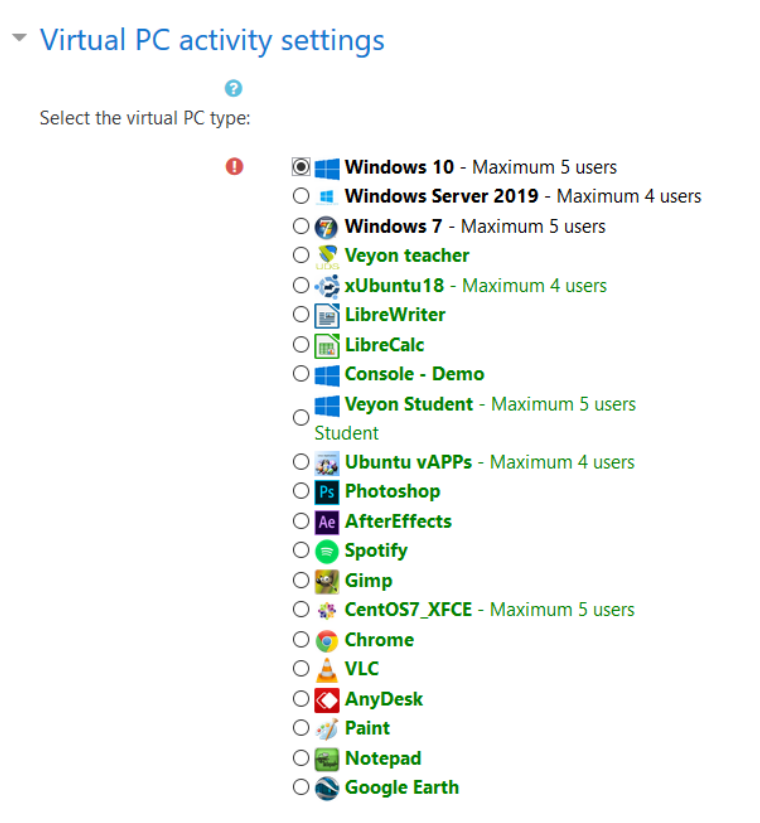

□ The teacher can change the virtual PC selected

Repeat this task until you configure all the necessary services:

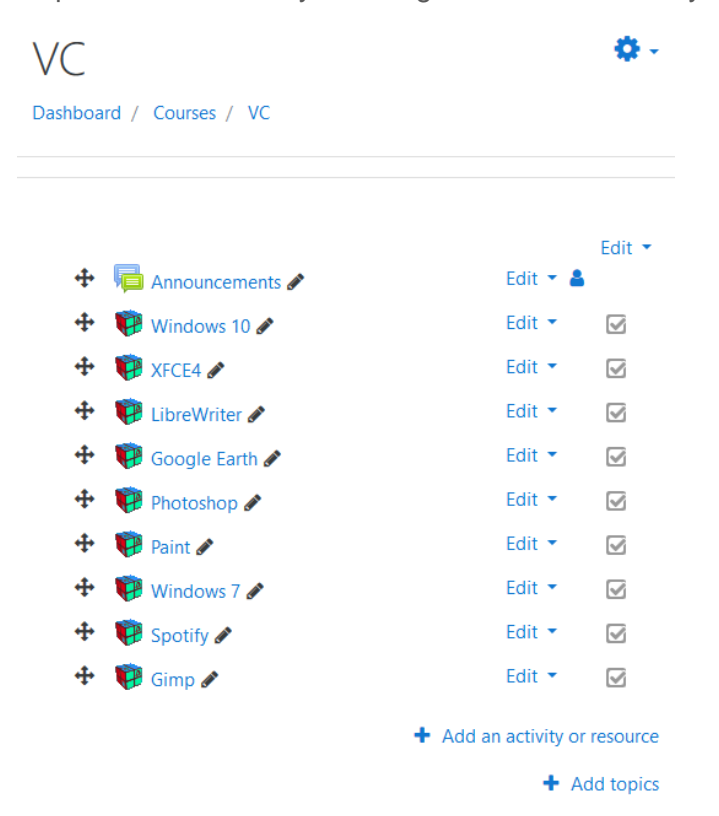

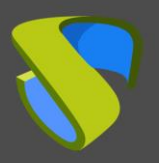

www.udsenterprise.com

The next step would be to assign existing users in Moodle to the course previously created and with the UDS services configured:

| VC                |                   |      |                |        |      |        |         |
|-------------------|-------------------|------|----------------|--------|------|--------|---------|
|                   |                   |      |                |        |      |        |         |
|                   | View              | Edit | Enrolled users | Delete | Hide | Backup | Restore |
| Full name         | VC                |      |                |        |      |        |         |
| Short name        | VC                |      |                |        |      |        |         |
| ID number         |                   |      |                |        |      |        |         |
| Category          | Miscellaneous     |      |                |        |      |        |         |
| Groupings         | 0                 |      |                |        |      |        |         |
| Groups            | 0                 |      |                |        |      |        |         |
| Role assignments  | Student: 38       |      |                |        |      |        |         |
| Enrolment methods | Manual enrolments |      |                |        |      |        |         |
| Format            | Topics format     |      |                |        |      |        |         |
| Sections          | General           |      |                |        |      |        |         |
| Modules used      | Forum             |      |                |        |      |        |         |
|                   | Virtual P         | С    |                |        |      |        |         |

Once you have assigned users, they will view the course and all the services:

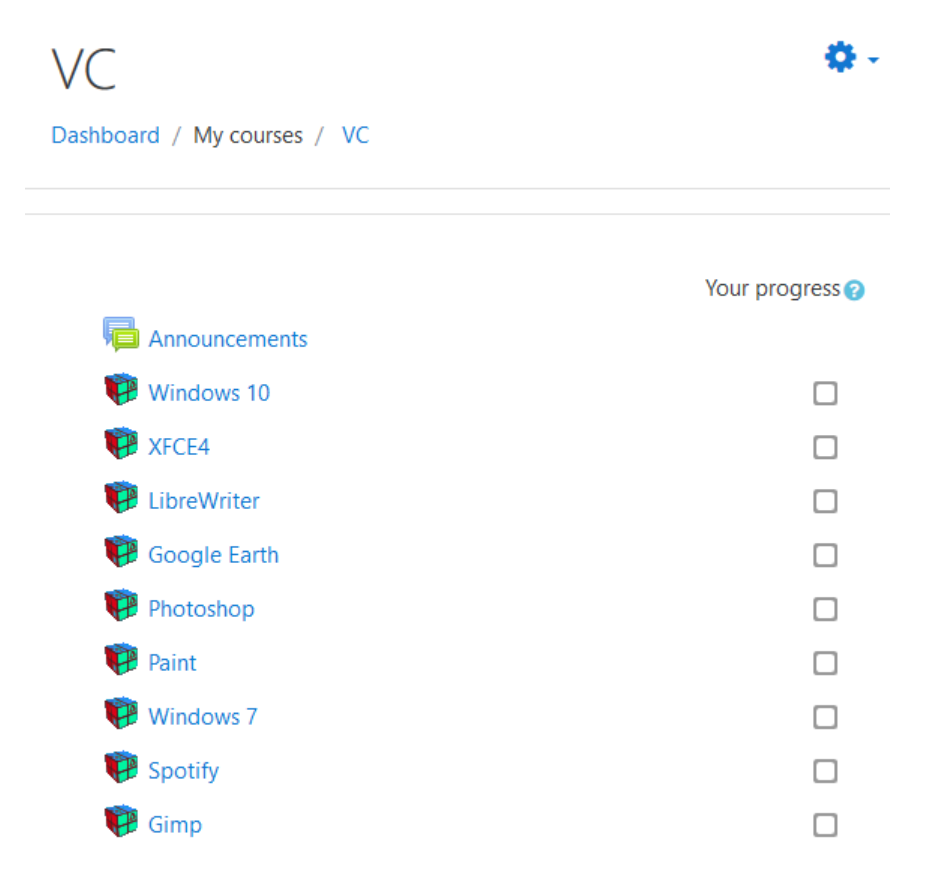

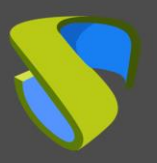

www.udsenterprise.com

When accessing the resource, click on "Access to Virtual PC" to start the service:

VC Dashboard / My courses / VC / General / Windows 10 Virtual PC  $\widehat{Virtual PC}$  $\widehat{Virtual PC}$  $\widehat{Virtual PC}$ After pressing the "Access to Virtual PC" After pressing the "Access to Virtual PC" button for the first time, the browser may show a new window to download a software needed to access the virtual PC. The download URL of the software is: UDS Plugin download page

Depending on the access mode configured in the service (Transport), you may need to install the UDS Client on the connection client computer (for connections via HTML5 it is not necessary to have the "**UDS Client**" component installed).

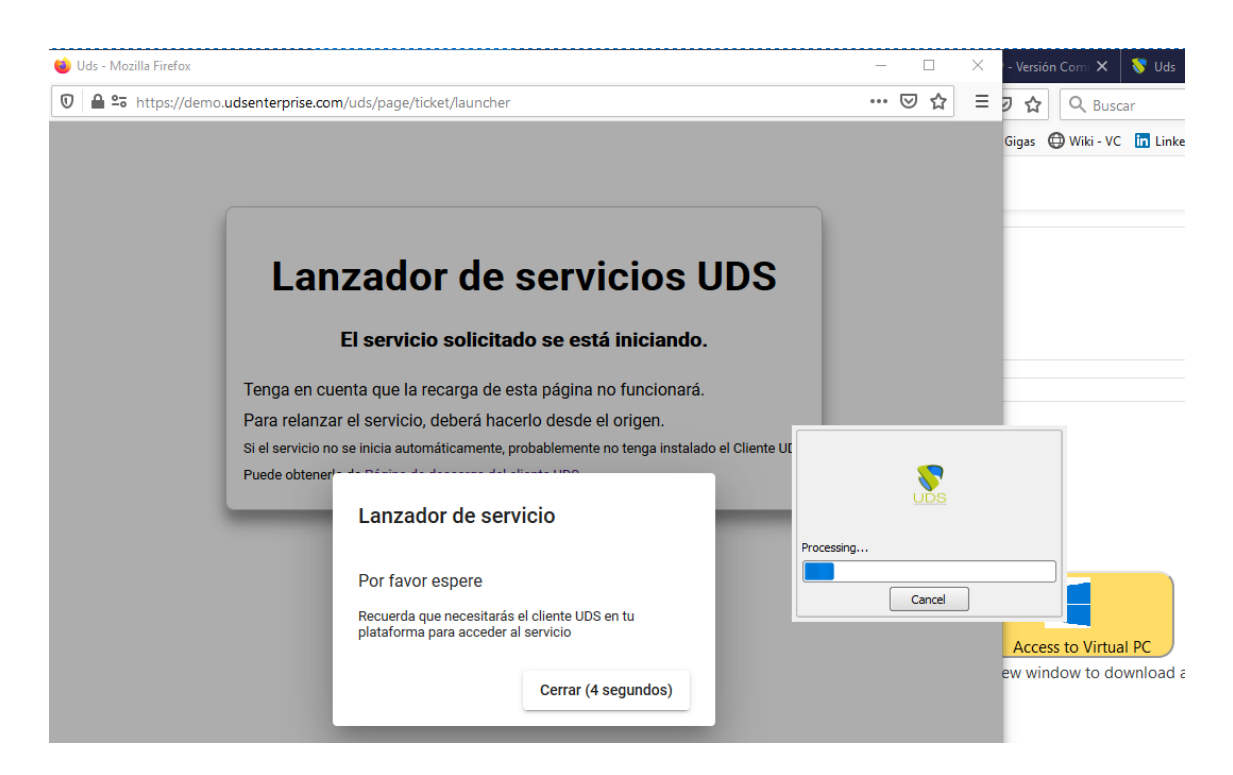

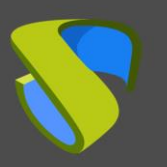

www.udsenterprise.com

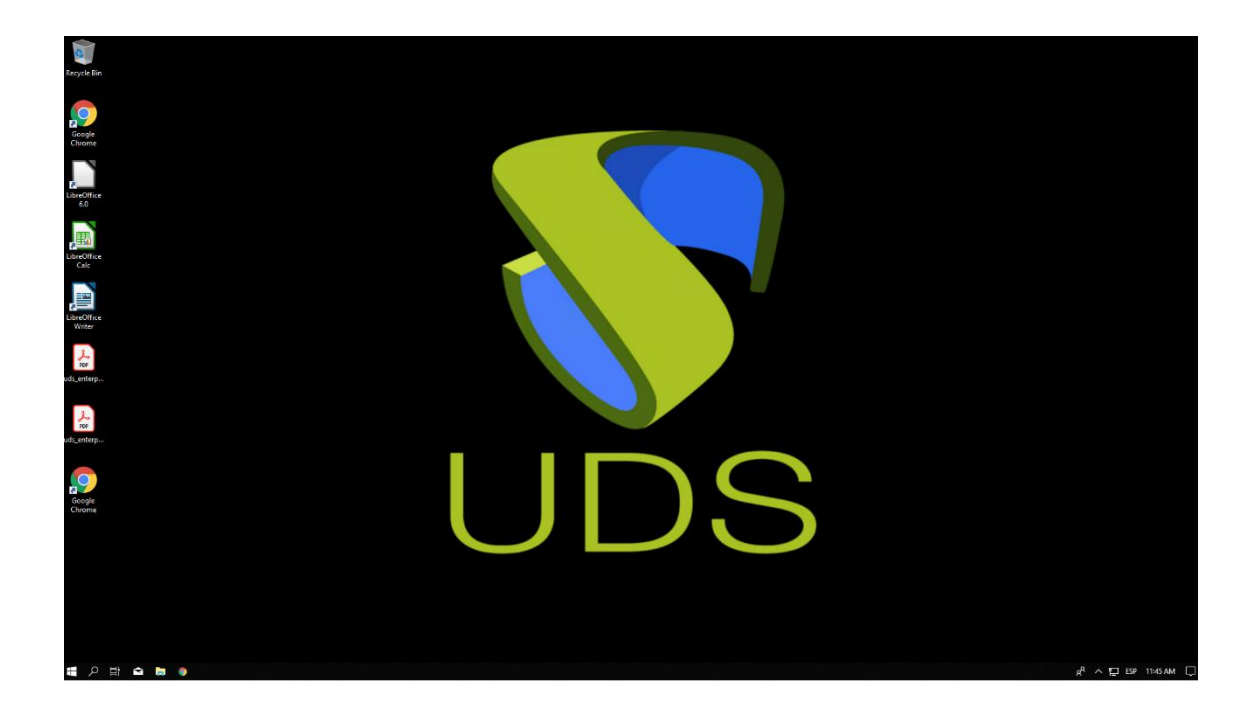

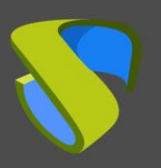

www.udsenterprise.com

#### About Virtual Cable

Virtual Cable develops and markets UDS Enterprise through a subscription model per number of users including support and updates.

Also, Virtual Cable offers professional services to install and configure UDS Enterprise.

For more information, visit <u>www.udsenterprise.com</u> or email us at info@udsenterprise.